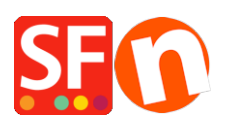

Base de connaissances > Premiers pas > MISE À JOUR | Télécharger à nouveau ShopFactory : Mise à jour gratuite vers la dernière version de ShopFactory

## MISE À JOUR | Télécharger à nouveau ShopFactory : Mise à jour gratuite vers la dernière version de ShopFactory

Merliza N. - 2021-08-01 - Premiers pas

Nous vous recommandons de mettre à jour votre version de ShopFactory avec la version la plus récente le plus souvent possible.

Une liste complète des modifications et nouvelles fonctionnalités peut être consultée sur <u>http://www.shopfactory.com/contents/en-us/d105.html</u>

Pensez à faire une copie de sauvegarde de votre boutique avant la mise à jour. Pour cela, ouvrez votre boutique dans ShopFactory puis cliquez dans Fichier -> Enregistrer Sous -> entrez le nom "votre boutique\_", puis cliquez sur Enregistrer. Conservez cette copie sur un support different (USB, Disque....).

A présent veuillez suivre la procédure de mise à jour suivante:

- RDV sur https://www.shopfactory.fr/contents/fr/d373.html
- Téléchargez la dernière version en date du logiciel et installez-la.
- Activez Tout Reconstruire dans le menu Paramètres
- Sauvegardez et cliquez sur le bouton de prévisualisation externe (en haut à droite de l'interface).
- Retournez en vue Normale et désactivez "Tout Reconstruire" dans les Paramètres
- Mettez à jour et modifiez votre boutique si nécessaire
- Sauvegardez et publiez à nouveau votre boutique.